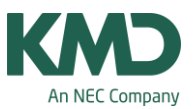

## Elementvinduet

Elementvinduet giver dig et overblik over de stamdata, du har oprettet. Elementvinduet placerer sig altid som det øverste vindue, og det er derfor synligt – uanset antallet af åbne vinduer.

Udover at give dig et overblik over dine stamdata, kan du også anvende elementvinduet aktivt, når du opretter undervisninger i menuen: "Undervisning".

## Her finder du elementvinduet

| Image: Start   Dataindtastning   Planlægning   Skemaer   Kursusplanlægning   Moduler   Image: Skemaer   Image: Skemaer |                     |                      |                  |                      |                  |                          |                                                 |           |
|----------------------------------------------------------------------------------------------------|---------------------|----------------------|------------------|----------------------|------------------|--------------------------|-------------------------------------------------|-----------|
| Ickaler * V Diagnose *   Ickaler * Sprioriteringer *   Klasser Fag *   Oversigt Optimering *                                                                                                    | Perioder Afdelinger | Indstillinger Manual | Vikarplanlægning | info-sk<br>i •<br>Mo | duler            | Elemen<br>D Indtast      | nter -<br>ningsassment<br>erktøjer              |           |
|                                                                                                    |                     |                      |                  |                      |                  | Vindu<br>Vindu<br>klasse | entvindue<br>ie med stamdat<br>er, lokaler, fag | a lærere, |
|                                                                                                    |                     |                      |                  | Later                | er .             |                          | -                                               |           |
|                                                                                                    |                     |                      |                  | - 12                 | Betegnelse<br>AC | Efternavn                | Tek -                                           |           |
|                                                                                                    |                     |                      |                  | 39                   | AL AN            |                          |                                                 |           |
|                                                                                                    |                     |                      |                  | <b>B</b>             | BB<br>BS         | -                        | -                                               |           |
|                                                                                                    |                     |                      |                  | 1                    | CA<br>GP         |                          |                                                 |           |
|                                                                                                    |                     |                      |                  | -                    | HE               |                          |                                                 |           |
|                                                                                                    |                     |                      |                  | 8                    | HM               |                          |                                                 |           |
|                                                                                                    |                     |                      |                  | -                    | IS               |                          |                                                 |           |
|                                                                                                    |                     |                      |                  | 2                    | JA               |                          |                                                 |           |
|                                                                                                    |                     |                      |                  |                      | IH<br>IH         |                          | · *                                             |           |
|                                                                                                    |                     |                      |                  |                      |                  |                          |                                                 |           |
|                                                                                                    |                     |                      |                  |                      |                  |                          |                                                 |           |

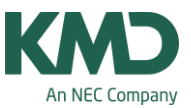

## Stamdataoversigt

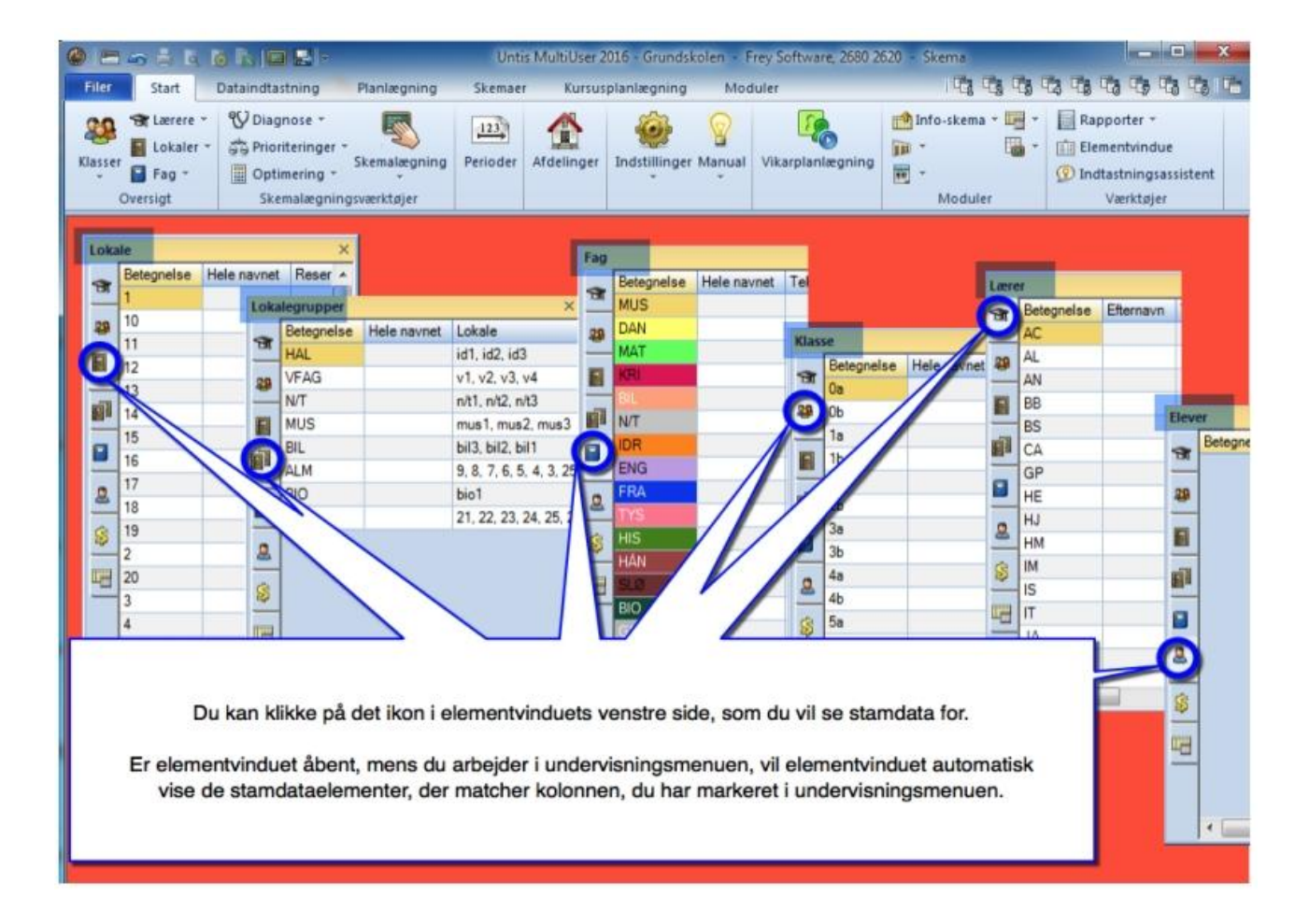

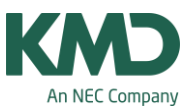

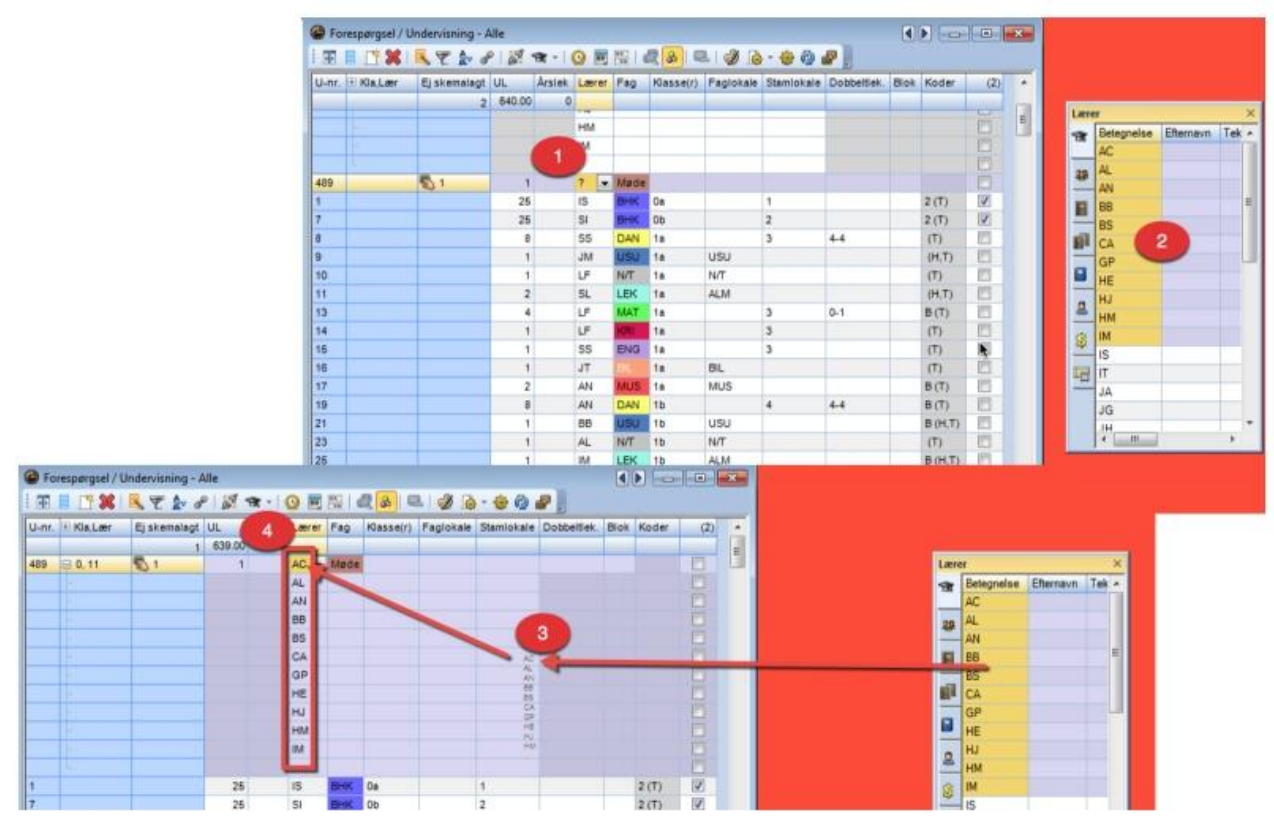

## Vælge stamdata til undervisningsmenuen vha. elementvinduet

Hvis du dobbeltklikker på et stamdataelement i elementvinduet, når du arbejder i undervisningsmenuen, vil det automatisk blive valgt/indsat.

Ønsker du at tilføje flere elementer til et felt på én gang, kan du:

- Markere kolonnen i den undervisningsrække, som du vil tilføje stamdataelementerne til.
- I elementvinduet markere de stamdataelementer, du vil tilføje.
- Trække elementerne fra elementvinduet med musen. Du vil se en lille liste af elementer, der følger med, når du trækker elementerne vha. musen.
- Slippe, når du med musen når frem til feltet, hvor elementerne skal tilføjes.

Hvis du tilføjer flere elementer på én gang, vil Untis automatisk oprette de nye koblingslinjer, hvis det er i kolonnen lærere, som vist i eksemplet med undervisning nr. 489. Hvis det er i kolonnen med klasser eller lokaler, vil alle de udpegede stamdataelementer blive knyttet til det samme felt med komma i mellem.